[主催者向 1][Windows 向] Zoom で初めて主催の方 (インストールからミーティング主催)

## [ 主催者向け ] ZOOM ミーティングの開催の仕方 (初回**未インストール** Windows PC 編 )

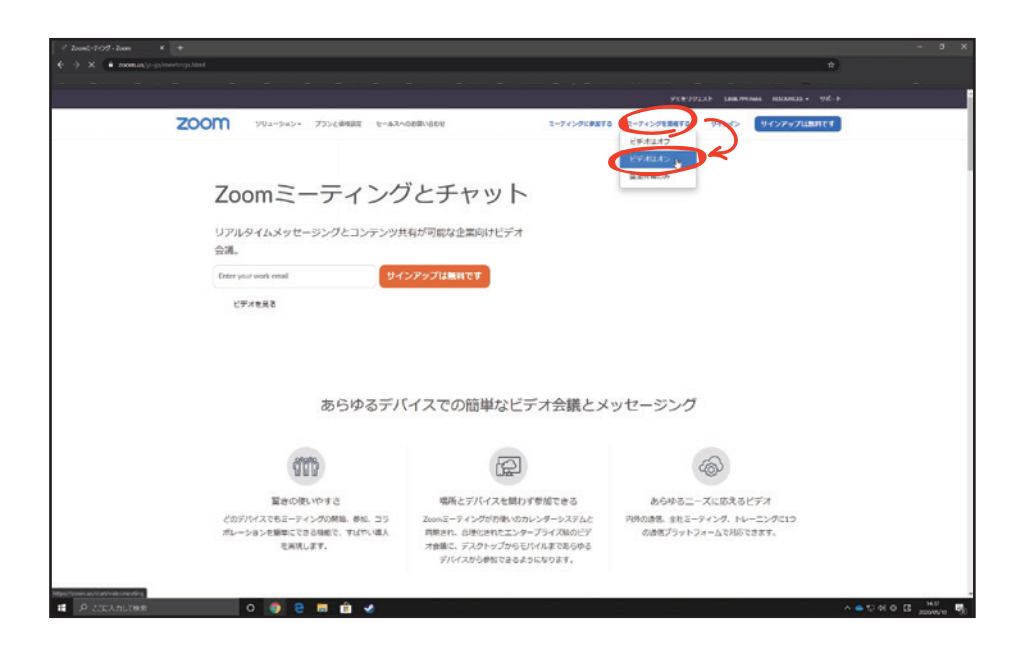

ブラウザ(Chrome など)で Zoom のサイト https://zoom.us/ ヘアクセス します。

右上の「**ミーティングを開催する**」を選び、プルダウンメニューから「**ビデ オはオン**」をクリックします。

| zoom | ソリューション・ プランと振き | yoorasovaata               |                                     | 2-74>928878          | 2-74>988878 - | 94040 <b>(</b> | リインアップルあれです | 2 |
|------|-----------------|----------------------------|-------------------------------------|----------------------|---------------|----------------|-------------|---|
|      |                 |                            | サインイン                               |                      |               |                |             |   |
|      |                 |                            | -1-1-                               |                      |               |                |             |   |
|      |                 | X-1.7FL                    | (Z                                  |                      |               |                |             |   |
|      |                 | X-7671                     | **                                  |                      |               |                |             |   |
|      |                 | 1029-8                     |                                     |                      |               |                |             |   |
|      |                 | /(29-F                     | /(25)                               | -ドをお忘れてすか?           |               |                |             |   |
|      |                 | 10x9-F8                    | えあしてください                            |                      |               |                |             |   |
|      |                 | Zoom/EneCAPI<br>- ECAMPARY | 104Aで保護されています。また、プ<br>105番号されます。    | ライバシーポリシーとサ          |               |                |             |   |
|      |                 | -                          | 80.0                                |                      |               |                |             |   |
|      |                 |                            | 54242                               |                      |               |                |             |   |
|      |                 | * 24243                    | いたままにある一体的のでです                      | の目的時代の方向             |               |                |             |   |
|      |                 |                            | #111                                |                      |               |                |             |   |
|      |                 |                            |                                     |                      |               |                |             |   |
|      |                 | <ul> <li>\$50</li> </ul>   | でサインイン                              |                      |               |                |             |   |
|      |                 | G Gee                      | めでサインイン                             |                      |               |                |             |   |
|      |                 |                            |                                     |                      |               |                |             |   |
|      |                 |                            |                                     |                      |               |                |             |   |
|      |                 |                            | ana(91)1)                           |                      |               |                |             |   |
|      |                 |                            |                                     |                      |               |                |             |   |
|      |                 | By signing                 | in, Lagree to the Privacy Policy a  | nd Terms of Service. |               |                |             |   |
|      |                 | By signing                 | in, Lagree to the Privacy Policya   | nd Terms of Service. |               |                |             |   |
|      |                 | By signing                 | In, I agree to the Privacy Policy a | nd Terms of Service. |               |                |             |   |

サインインの画面が表示されます。ご利用が初めての方はアカウントを作成 する必要があります。「**無料サインアップ**」をクリックします。

|                               |                                   |                               |                                          | 91829331 LB        | жжаны уу-д- 908-э |  |
|-------------------------------|-----------------------------------|-------------------------------|------------------------------------------|--------------------|-------------------|--|
| ZOOM yva-beb-                 | 75>288 2288-088-600               |                               | ミーディングに参加する                              | ミーアイングを開始する。 サインイン | 945797UBREF       |  |
|                               |                                   |                               |                                          |                    |                   |  |
|                               | 検証の                               | にめに、誕生日を確認                    | <b>思してください。</b>                          |                    |                   |  |
|                               | 1                                 | N A V B                       | 67.64                                    |                    |                   |  |
|                               | 202                               | 147                           |                                          |                    |                   |  |
|                               | 201                               | このデータは保存されま                   | rtz.                                     |                    |                   |  |
|                               | 205                               | 14                            |                                          |                    |                   |  |
|                               | 201                               | rite.                         |                                          |                    |                   |  |
|                               | 201                               |                               |                                          |                    |                   |  |
|                               | 201                               | 54                            |                                          |                    |                   |  |
|                               | 205                               | tip.                          |                                          |                    |                   |  |
|                               |                                   |                               |                                          |                    |                   |  |
|                               |                                   |                               |                                          |                    |                   |  |
|                               |                                   |                               |                                          |                    |                   |  |
|                               |                                   |                               |                                          |                    |                   |  |
|                               |                                   |                               |                                          |                    |                   |  |
| 44                            |                                   | REEN                          |                                          | 84                 |                   |  |
| 20en/707<br>228458            | 2-743/095(75)<br>Zoon Room/09(75) | 1.000.799.5466<br>セールスへの称いたりせ | わのオテストする<br>アカウントページ                     |                    |                   |  |
| Zourd Billion<br>MSc/HB       | 10 0.00x 75975<br>Unc 79945       | FEUGERH<br>GREF-EKKSHURH      | 547+6-=59<br>24-F/89                     | RO.                |                   |  |
| 第70日<br>インクグレーション<br>オートナー    | 5 Antoni(775)                     |                               | 2005/2024<br>2005/2024<br>25405-2043/024 |                    |                   |  |
| R001                          |                                   |                               |                                          |                    |                   |  |
|                               |                                   |                               |                                          |                    |                   |  |
| X7-(7-b-y-)-<br>How to Video  |                                   |                               |                                          |                    |                   |  |
| 3(7)(7)(4)(4)<br>How 11 (1000 |                                   |                               |                                          |                    |                   |  |

誕生日をプルダウンメニューから入力し、「続ける」をクリックします。

| ■ #89/(2757-Zoon × + |                                                     |                                                         |                                            |                                           |                    | -                      | a x |
|----------------------|-----------------------------------------------------|---------------------------------------------------------|--------------------------------------------|-------------------------------------------|--------------------|------------------------|-----|
| € → C (# zomus/spap  |                                                     |                                                         |                                            |                                           |                    | *                      |     |
|                      |                                                     |                                                         |                                            |                                           |                    |                        |     |
|                      |                                                     |                                                         |                                            |                                           | YEEUYIXE LA        | 87999666 779-X + 985-F | -   |
| zoom                 | ソリューション・ プランと構成                                     | 国家自己の日間へ合わせ                                             |                                            | 2-74>928878                               | ミーアイングを開催する。 サインイン | リインアップは影響です            |     |
|                      |                                                     |                                                         | 無料サインア:                                    | ップ                                        |                    |                        |     |
|                      |                                                     | 住事用人                                                    | LYELY                                      |                                           |                    |                        |     |
|                      |                                                     | Zionijada<br>US-29-                                     | PONTREENTIGT. St. :<br>EXAMPLICATION ST. : | 754/13#                                   |                    |                        |     |
|                      |                                                     | 7                                                       | でにアカウントをお所ちですか                             | 1942424                                   |                    |                        |     |
|                      |                                                     |                                                         | また起                                        |                                           |                    |                        |     |
|                      |                                                     | ٩ 55                                                    | ゆでサインイン                                    |                                           |                    |                        |     |
|                      |                                                     | GO                                                      | oogleでサインイン                                |                                           |                    |                        |     |
|                      |                                                     | f n                                                     | kaboukでサインイン                               |                                           |                    |                        | - 1 |
|                      |                                                     | サインアッ                                                   | プすることで、 <b>プライバシー</b> 示<br>に発電したことになりま     | ₩8歳のサービス規則に<br>iす。                        |                    |                        |     |
|                      | <b>E</b> .                                          |                                                         | 82814                                      |                                           |                    |                        |     |
|                      | 2008/037<br>25800#<br>1800/-3                       | 6-943/09/0751<br>2008 Room/29/1751<br>7599/16/0488      | 1000.793946<br>6-43.4488-6678<br>733-684   | 200019721916<br>735221-4-5<br>935-1-52-5- |                    |                        |     |
|                      | Billion<br>Billion<br>Killion<br>Killion<br>Killion | unia 75515<br>uni 75945<br>PhonePad 7793<br>Andrak(7793 |                                            | 24-FU592<br>881-601<br>7/2555974          | 80<br>11871+ -     |                        |     |
| Jones High           | パーテナー<br>約20世<br>プレス<br>オジィンオット<br>How KS Webs      |                                                         |                                            |                                           | @ in ¥ @ (         |                        | •   |
| P 2200A002888        | 0 🧿 🖯 🖬 💼                                           | -                                                       |                                            |                                           |                    | ^ ● 12 01 A I3 1000    | . 5 |

メールアドレスを入力し、「**サインアップ**」をクリックします。 このメールアドレスは今後 Zoom で使用するものになります。 **サインアップ**を押すと入力したメール宛に Zoom 社から確認のメールが送ら れます。

| ■ M Gmail Q メールを検用                                                               |                                                                                                    |                                    | © !!!                   |
|----------------------------------------------------------------------------------|----------------------------------------------------------------------------------------------------|------------------------------------|-------------------------|
| + +                                                                              |                                                                                                    |                                    | 1/2014 c > <b>8</b> , * |
| · Zoomアカウントをアクティベートしてくた                                                          | さい > ##FGTX                                                                                                    |                                    | ÷ 0                     |
| * Zoom<br>Welcome to Zoom! To activate your account please click the button belo | a to verify your email address. $\forall d > d > C A > C B = 0$ or bought of big to be no (p. Zoom $\neg d \forall \forall d > P >$                 | ブありがとうございま                         | 12.44 (34.5980)         |
| > Zoom -to-repygatom.us-<br>R To actor -                                         |                                                                                                    |                                    | 1438(0.998) ☆ 🍬         |
| 8<br>9<br>21                                                                     | zoom                                                                                                    | 945-45                             |                         |
|                                                                                  | こんにちは 横扇部 専用,                                                                                                    |                                    |                         |
| *                                                                                | Zoomへのサインアップありがとうございます!                                                                                                    |                                    |                         |
| •                                                                                | アカウントを開くとは下記のボクシをクリックしてメールアドレムの語                                                                                                    | 延をしてください:                          |                         |
|                                                                                  | 上記のボタンが利用できなければ、こちらをプラウザに思り付けてくだ                                                                                                    | 201:                               |                         |
| *                                                                                | https://zoom.usiactivate?coder8F54NWivAAMdWdVzHdIW?sQpL<br>QgAAAFyOtesRQAnjQAVb3JpYmVAcO9wMTEub2RuLm8ILmpwAQ<br>2dUxXFEZ18McFgysDdn2wJAAAAAAAAAAAAa | HHINDGEOLVNYw.B<br>SKAAAWNexMMFAyX |                         |
|                                                                                  | お回りのことがございましたら、サポートセンターにご連絡ください                                                                                                    |                                    |                         |
|                                                                                  | ご利用もりがとうございます!                                                                                                    |                                    |                         |
| 0                                                                                | 000                                                                                                    |                                    |                         |
| 21                                                                               | +1.000 P99.560.6                                                                                                    |                                    |                         |

パソコンのメールを開き、Zoom 社から送られた「**Zoom アカウントをアク ティベートしてください**」メールを開き、「**アクティブなアカウント**」ボタン をクリックします。

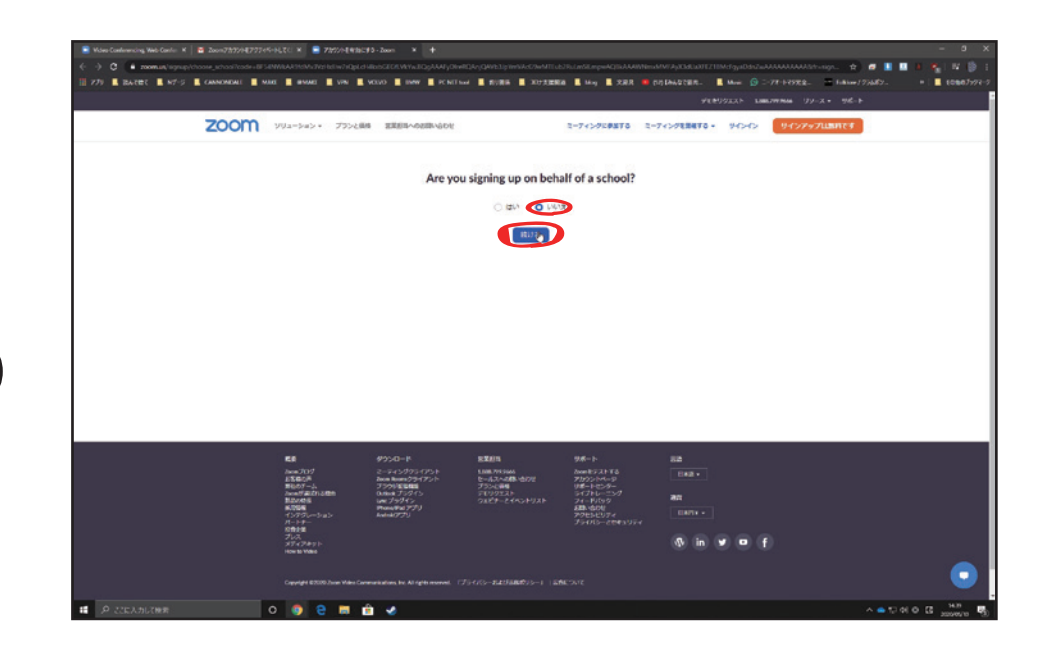

6

自動的にブラウザのページが開き、教育機関関係者かの確認が出ます。 教育機関としてのご利用でなければ「いいえ」を選択し、「続ける」をクリッ クします。

| <b>2000</b> yu=5a5+ 735 |           |                        | 2-74>928878                                                                                                    | 91897235 Lin<br>2-745922478 - 945-65 | ана 179-2 • 916-5<br>9 <b>-177-7:12817:5</b> 4 |
|-------------------------|-----------|------------------------|----------------------------------------------------------------------------------------------------|--------------------------------------|------------------------------------------------|
|                         |           |                        |                                                                                                    |                                      |                                                |
|                         | (1) アカウント | <b>43</b> (2) (952.458 |                                                                                                    |                                      |                                                |
|                         |           |                        | 200mへよう<br>こんになっ、構成があり、<br>していたっ一ドキャポレンマン<br>単常<br>パンパンードネポの通うでない<br>・ かわまがしま<br>・ パンパンードネポの通うでない<br>・ パンパンートネポの通うでない<br>・ パンパンートネポのの<br>・ パン |                                      | 85683.72                                       |
|                         |           | (                      | 88.00                                                                                                    |                                      |                                                |
|                         |           |                        |                                                                                                    |                                      |                                                |
|                         | 9750-1    | 2205                   | 7.6-1-                                                                                                    |                                      |                                                |
|                         |           | 1.000.775.9965         |                                                                                                    |                                      |                                                |

パスワードを作成します。

8文字以上で、英数、ローマ字の大文字、小文字を組み合わせた パスワードをボックスに入力してください。下のボックスにも同じパスワー ドを入力し、「**クリック**」を押します。

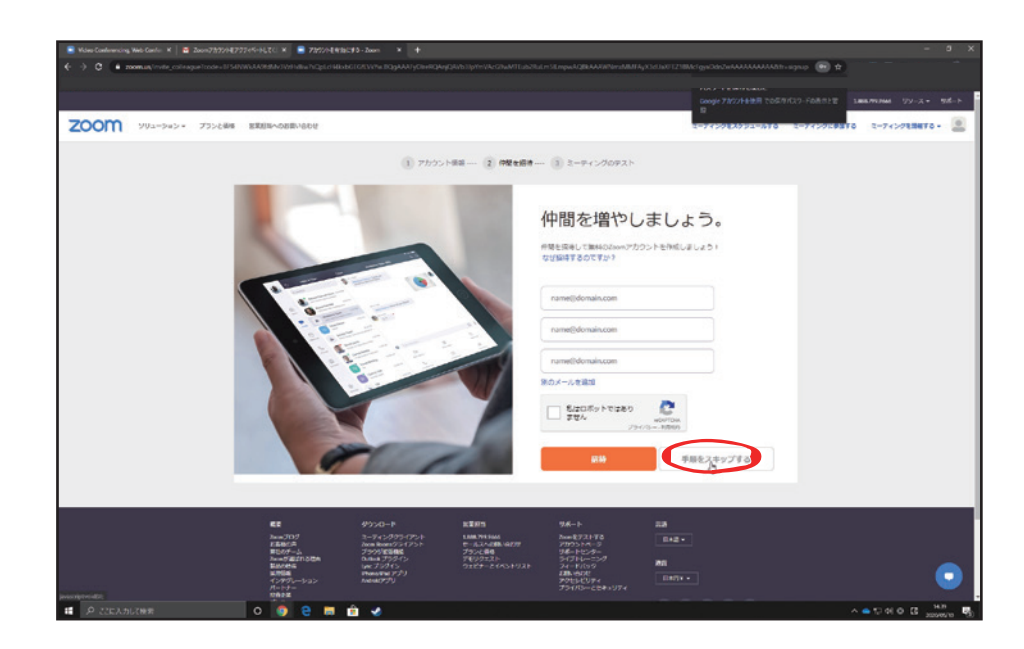

「手順をスキップする」をクリックします

## MEMO

※このパスワードと先ほど入力したメールアドレスが今後 Zoom を使う際に必要となりま す。忘れないようメモをお勧めします。

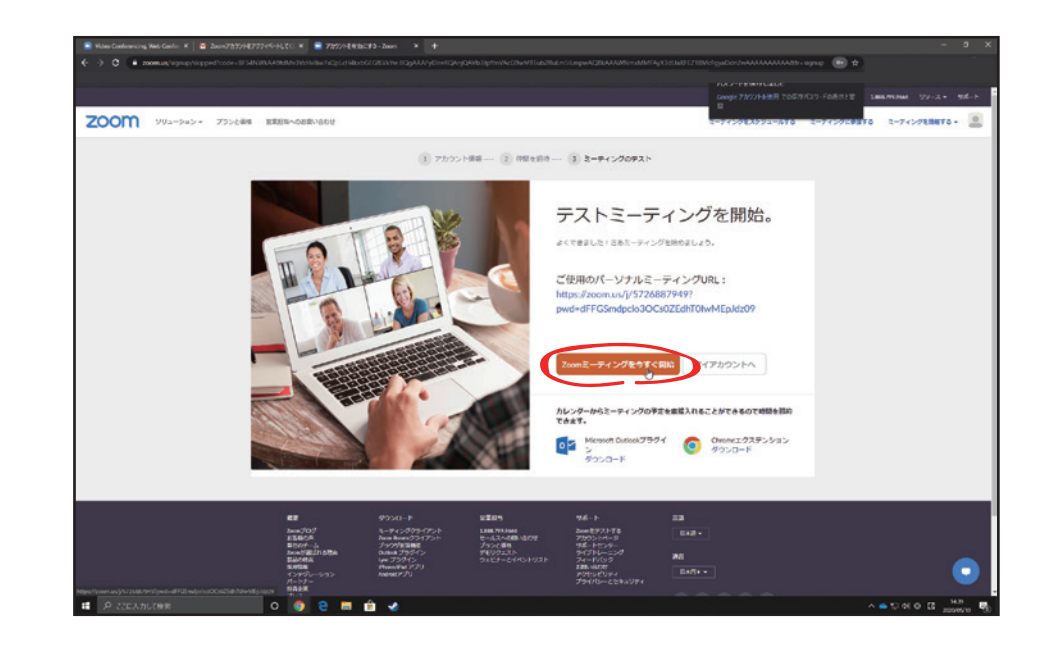

「Zoom ミーティングを今すぐ開始を」をクリックします。

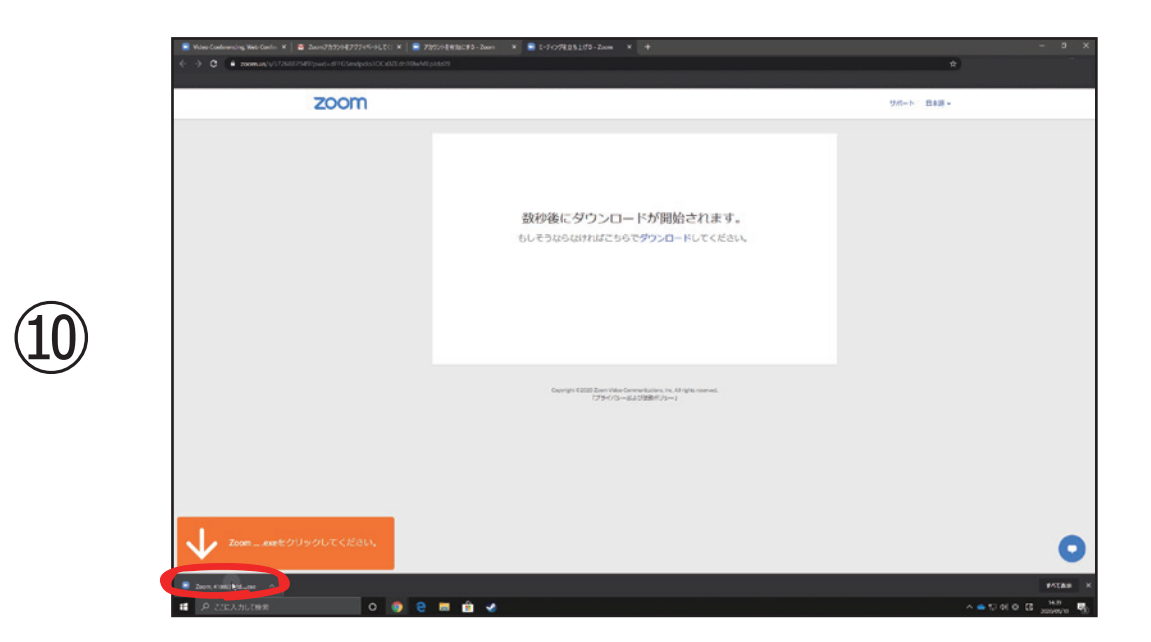

自動的に Zoom アプリのインストーラーがダウンロードされます。 Zoom アプリをクリックしてしばらく待ちます。

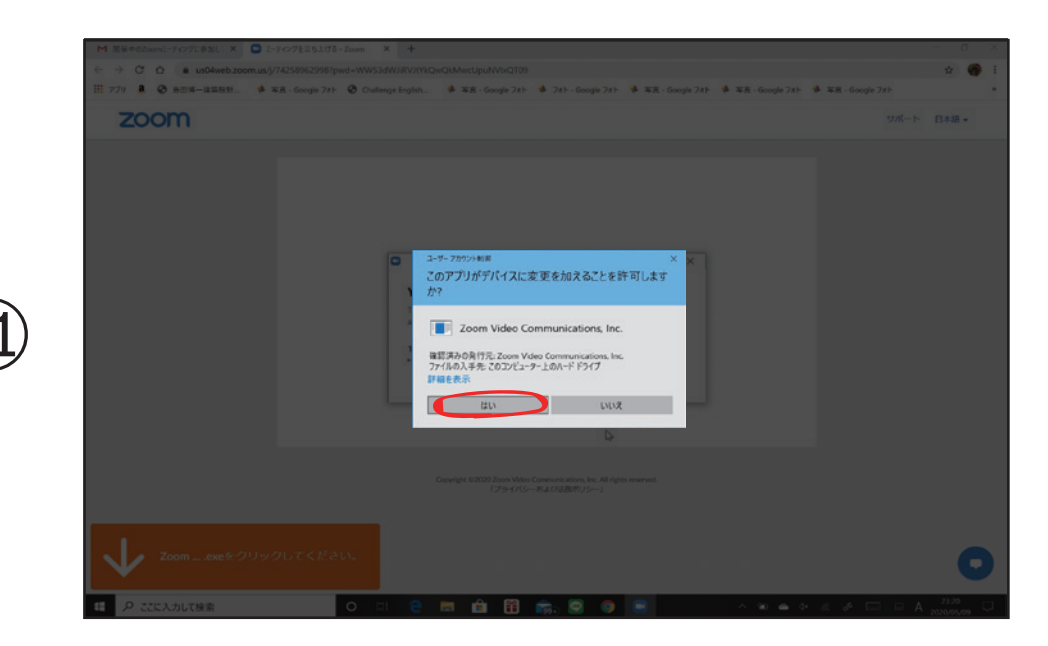

インストール中に「**このアプリがデバイスに変更を加えることを許可します** か?」という警告が出ます。「はい」をクリックします。 ご使用の PC によっては出ない場合もあります。出ない方は次へ進んでくだ さい。

|    | * *******************************                                                                        | - a x - 3 x       |
|----|----------------------------------------------------------------------------------------------------|-------------------|
| 12 | と一字シスクトピンク<br>Aスト<br>オスワン・パー<br>第2029-パー<br>第2009<br>2009<br>2009<br>2009<br>2009<br>2009<br>2009<br>200 | Seruped SOC stor. |
|    |                                                                                                    |                   |

Zoom アプリが起動し「オーディオに参加」の画面が表示されるので「コン ピューターでオーディオに参加」をクリックします。

|                                   |                                                          | 発言中: 繊里部 澤岡                                                      |  |
|-----------------------------------|----------------------------------------------------------|------------------------------------------------------------------|--|
|                                   |                                                          |                                                                  |  |
|                                   |                                                          |                                                                  |  |
|                                   |                                                          |                                                                  |  |
|                                   | ミーティング トピック:                                             | 織里部 澤岡のパーソナルミーティングルーム                                            |  |
|                                   | ホスト:                                                     | 織里部澤岡                                                            |  |
|                                   | パスワード:                                                   | 1wdM7B                                                           |  |
|                                   | 数字のパスワード:<br>(電話/ルームシステム)                                | 536093                                                           |  |
|                                   | 招待リンク:                                                   | https://zoom.us/j/5726887949?pwd=dFFGSmdpclo3OCs0Z<br>ປRL ກລາ2 – |  |
|                                   | 参加者 ID:                                                  | 165534                                                           |  |
|                                   |                                                          |                                                                  |  |
|                                   | オーディオに参加<br>オーディオに参加<br>コンビューターのオーディオが                   | <b> 正式</b> 画面を共有<br>画面を共有<br>個の人を顕荷                              |  |
|                                   | <b>オーディれに参加</b><br>コンピューターのオーディオが<br>登載されました             | 画面を共有                                                            |  |
|                                   | メーディオに参加<br>オーディオに参加<br>コンピューターのオーディオが<br>酸酸されました        | 副業会共有                                                            |  |
| 第60マイクまたはスピーカーに切り替える場<br>合にのリックする | <b>オーディボータル</b><br>オーディボーターのオーディスが<br>服装されました            | 画面を共有 通向人を顕得                                                     |  |
| 例のマイクまたはスピーカーに切り詰える場<br>念にクリックする  | <b>メーティオに参加</b><br>オーティオに参加<br>コンピューターのオーティスが<br>撥載されました |                                                                  |  |

左下の「**ビデオの開始**」をクリックします。 お使いのパソコンのカメラ画像が映ります。

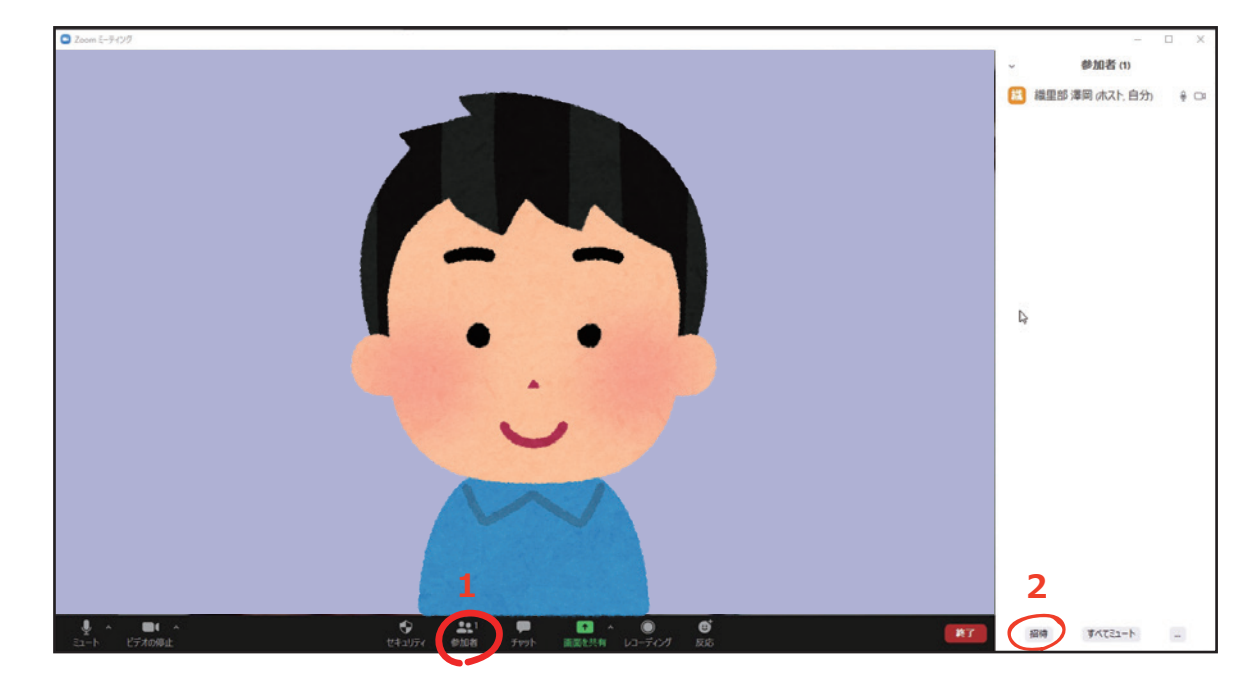

1、「参加者の管理」をクリックすると右側に参加者一覧が現れます。

2、右側の参加者一覧の下にある「招待」をクリックします。

## MEMO

ZOOM ミーティングが開始するとカメラにお部屋の周囲のものが映ります。ZOOM を使い 始める前に、壁やパソコンにパスワードや個人情報などのメモが張っていないか、今一度確 認しましょう。

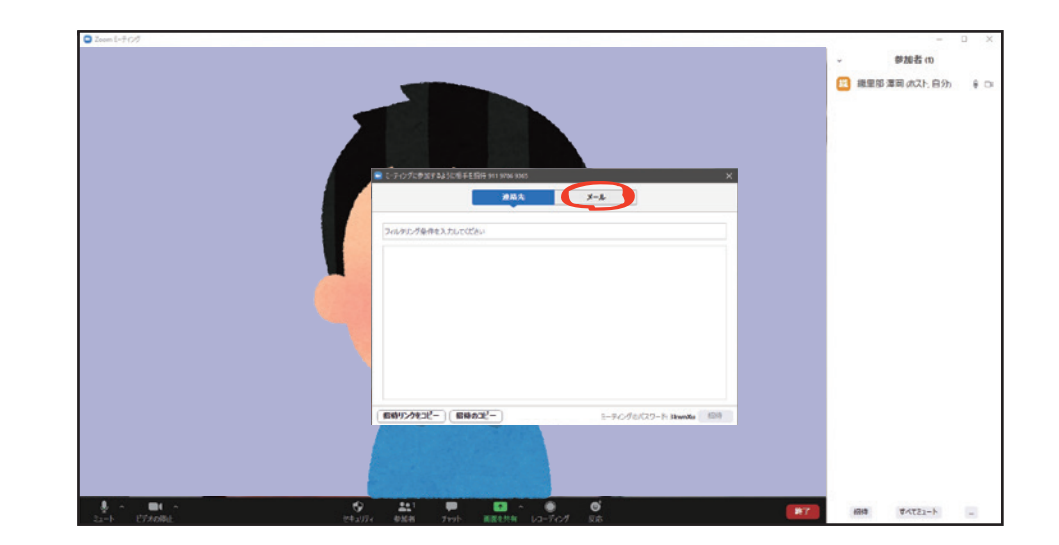

「**ミーティングに参加するように相手を招待**」が開きますので「**メール**」をク リックします。

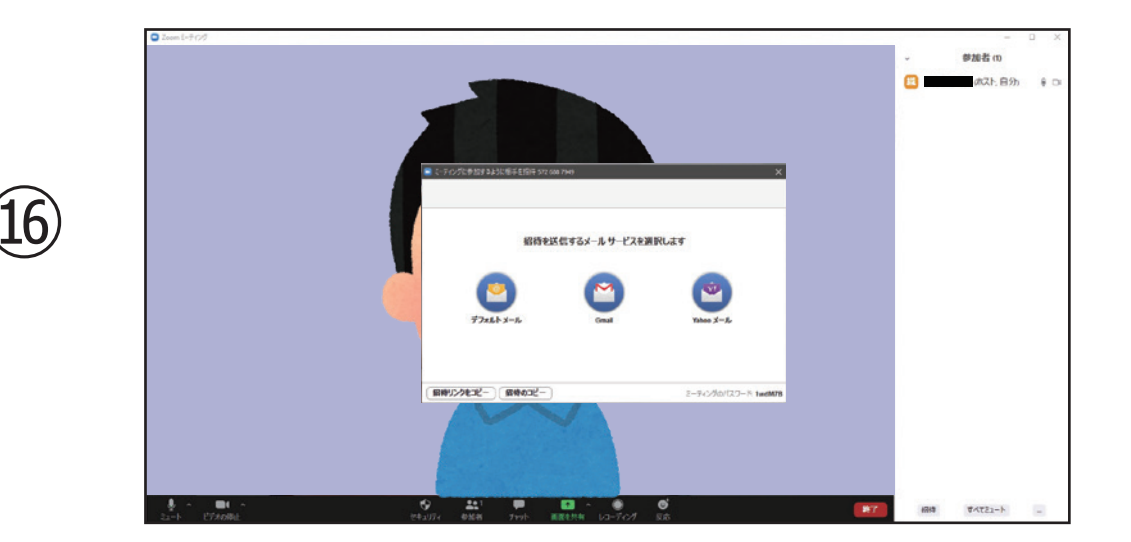

メールの送信方法を聞かれますのでお使いのメールを選んでクリックしてく ださい。

| Zawa" = # -2 -2 -2 -###78<br>Negrows w(\$72888789499-##9705exp6x30cx276a786.48p36015<br>E = # -2 -2 -2 0 = 97.48 79;6<br>/13.7 = F: het//8 | land_r=/s=2-200 mpt f0<br>http://sec.org/sec.org/sec.or   |  |                                                                                                    |
|----------------------------------------------------------------------------------------------------|----------------------------------------------------------------------------------------------------|--|----------------------------------------------------------------------------------------------------|
| Zaanit_ = # / 2014##14<br>Nagi na uli 1728/1729/149-0-497 (Clangdo) Cold (Entra Magnatori<br>R- = # - 2/20 07248 The<br>/1327 - E feat/18  | レース・シーンス (1997)<br>「日本 - イザーンス (1997)<br>モーチーンス (1997)<br>(ペアー・ド しゅんびき<br>(1997) - ド しゅんびき                                                                                                    |  |                                                                                                    |
| Zawa ニー ディングの参加する<br>Nago Towa (4572018781430-0-0-972504556350032256786A88p36055<br>日 - キャングの 572 488 7986<br>/パスラード hod//名                | 2mm(ーナングの学校です<br>物理(Firstman 45750)(First)の中が中が50mm(past)Con22(Part)(Autor)<br>モーマングの 957 488 7950<br>/(スラード head/78                                                                                                    |  |                                                                                                    |
| 2006年11日1日1日日<br>1999年1999日1日日日日日日日日日日日日日日日日日日日                                                                                            | 2am2==/-2/25#974<br>ImplementationalityControl (Control (Contro) (Control (Con |  |                                                                                                    |
| 2006年11日20日2日1日<br>May From up(22)005704119-0-0-01750mp3eto3000022(の110-045p3eto3<br>モージングの 9730 19749<br>パスコード heal/18                    | 2mm(-アーン/2-000年日 日<br>物理(1)-mm - 4月7503754374-0-4月75560(2):0512(2):0718-4859-0001<br>モーマンクタロ (2):051497-04<br>- パロスート - Mad R                                                                                                    |  |                                                                                                    |
| Zoom 12 - 19 - 5 - 2012 HB 17 - 6<br>Hegin Frank voj 17 2016 TM 19 pur HV 7 Concepts 10 Cold 27 on Talua III publica 10                    | Zeem1, ~ (F x 2 / 5 dt)) F 4<br>https://com.unj/97268794/Ppudrd#FG8mtpds30Ce62Ee/hT8uAllEpJet05                                                                                                    |  | R→ジェングの 512 488 769<br>パスプッド Fueld/78                                                                                                    |
|                                                                                                    |                                                                                                    |  | $\label{eq:loss_loss} \begin{split} & Zoom, I_{i} = \mathcal{F} \neq \mathcal{F} \otimes \mathcal{F} \oplus \mathcal{F} \oplus F$ |

Zoom ミーティングに招待したい方のメールアドレスを宛先に入力し、送信 します。(画像は Gmail の例です)

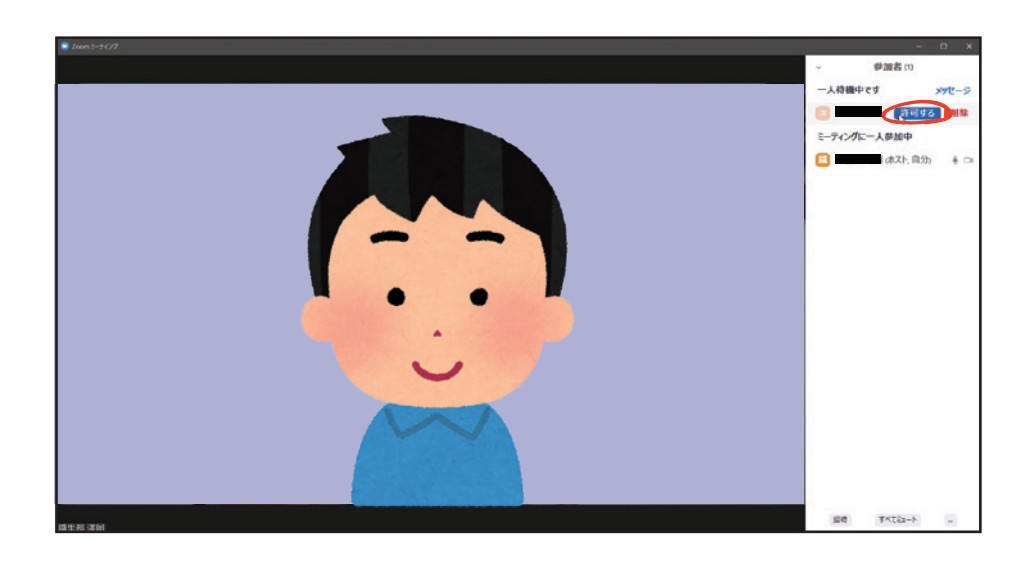

18

招待者が招待メールを受け取り、Zoom アプリを開くと参加者の名前が参加 者一覧に表示されます。参加者名にマウスを合わせると「**許可する**」のボタ ンが表示されるので「**許可する**」をクリックします。

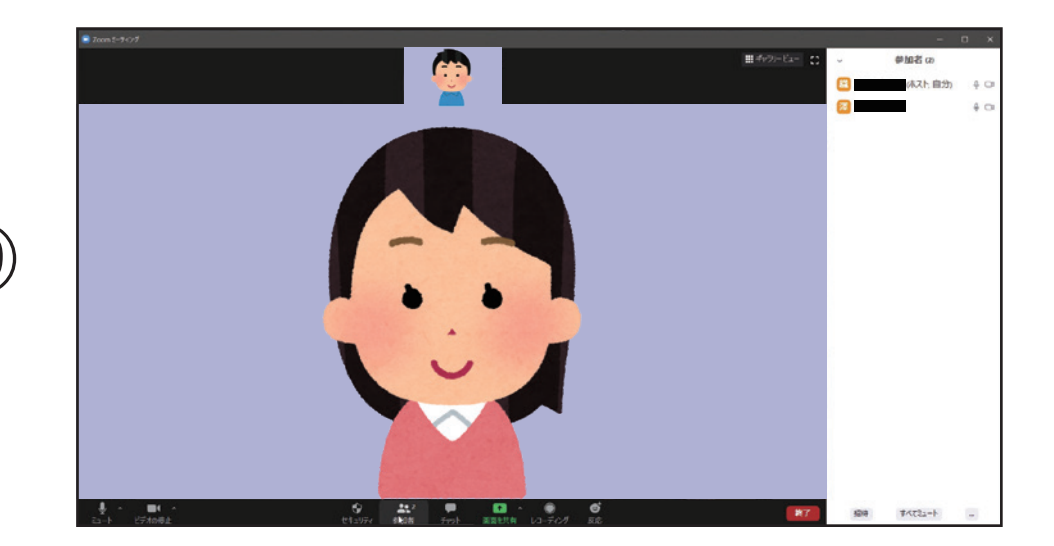

招待者が表示され Zoom ミーティングが開始されます。

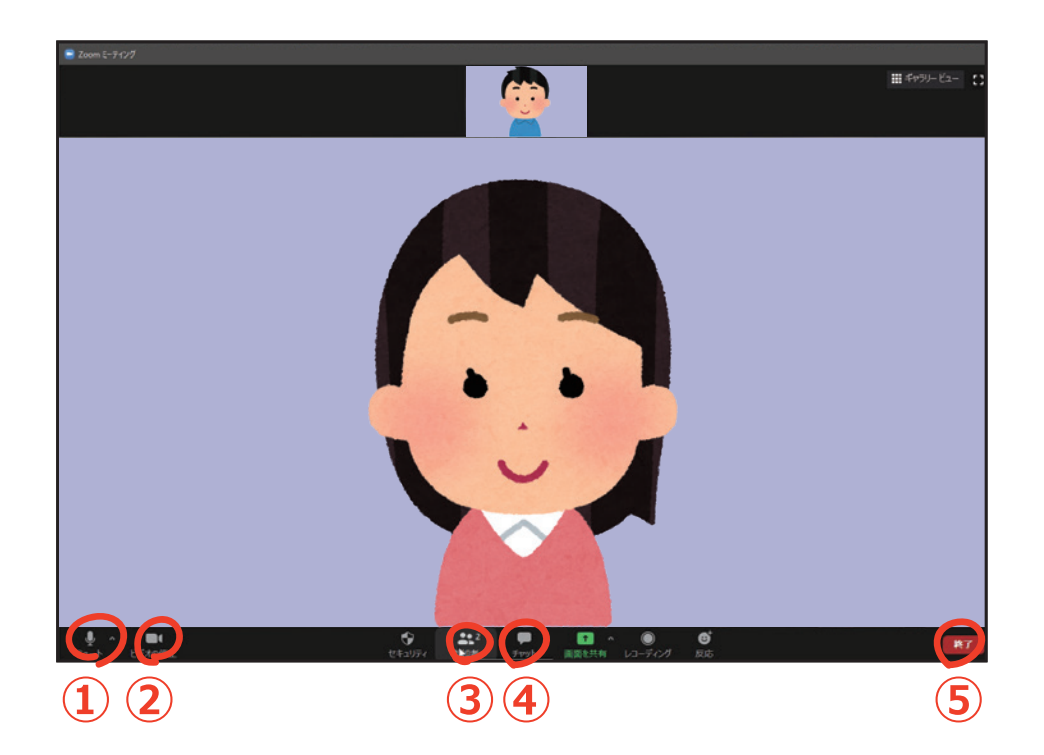

- ① マイクをオン/オフ (ミュート) することができます
- ② ビデオ (カメラ) をオン/オフすることができます
- ③参加者一覧を表示、非表示します。
- ④ 参加者とチャットができます。
- ⑤ ミーティングを退出するには⑤の退出をタップします

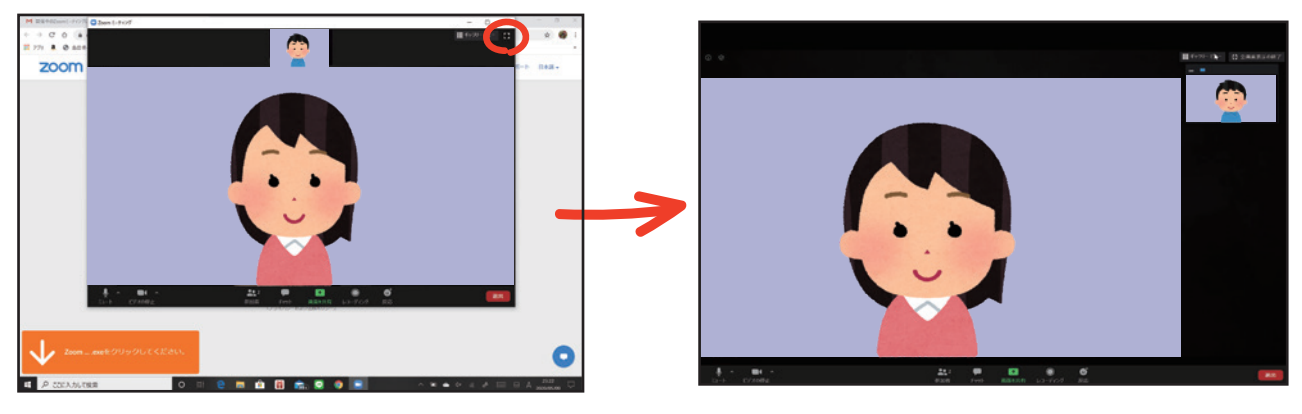

ウインドウ表示画面

全画面表示画面

**ミーティングが開始されます。** 左上の こ マークを押すことで全画面表示に変えることができます。

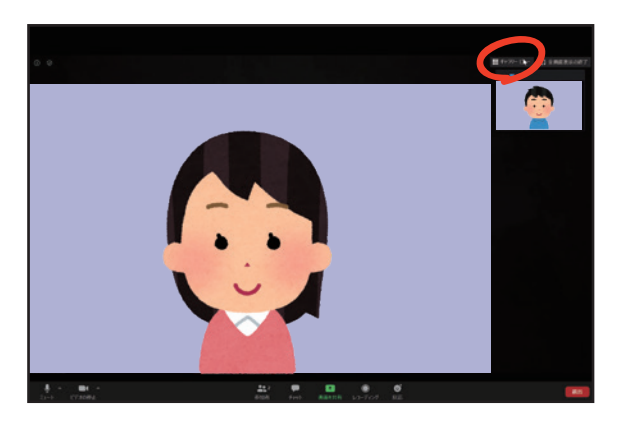

スピーカービュー画面

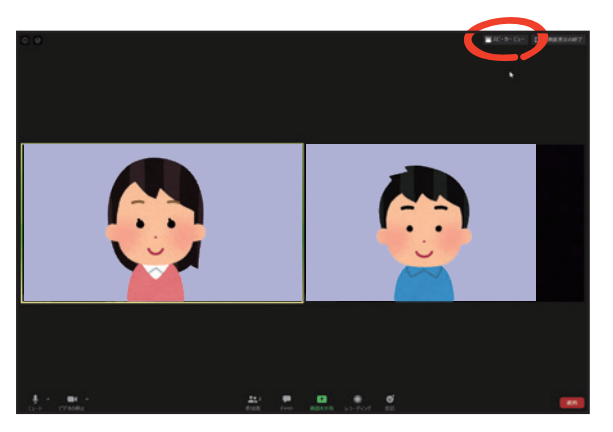

ギャラリービュー画面

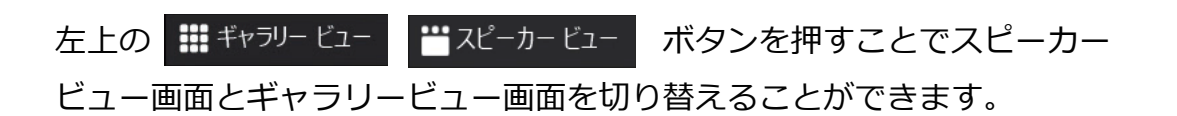

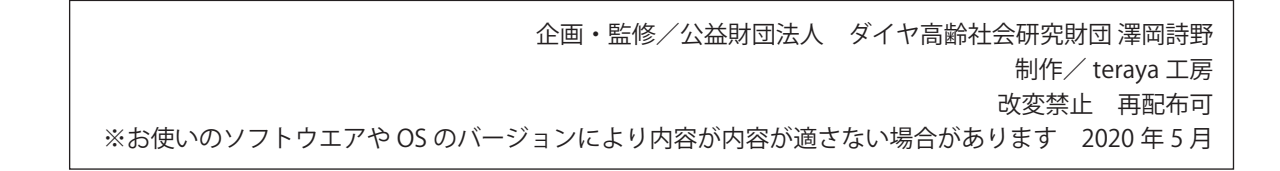